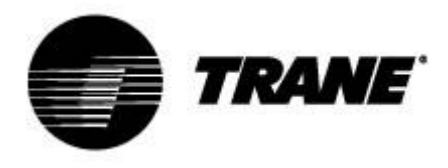

# Bedienungsanleitung

Für Geräteregler auf Spiralverdichtern und Wärmepumpen Modelle CGA/CXA RAUS/RAUX CGCM/CXCM

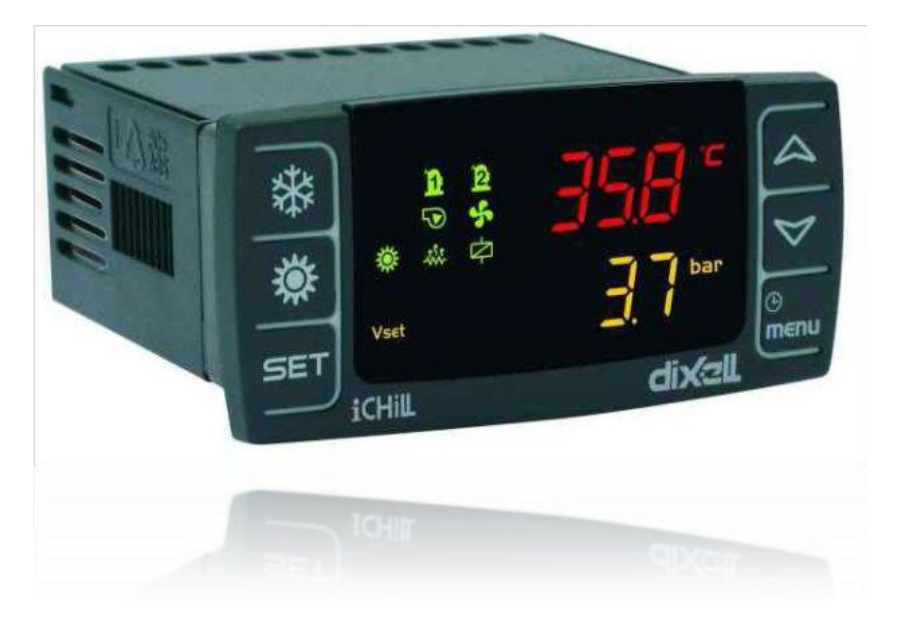

CG-SVU008B-DE Originalanweisungen

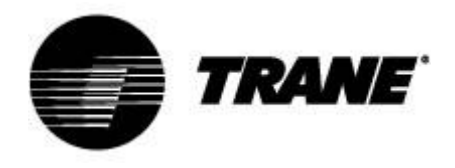

## Inhaltsverzeichnis

| 3  |
|----|
| 5  |
| 7  |
| 9  |
| 9  |
| 9  |
| 10 |
| 11 |
| 11 |
| 12 |
| 12 |
| 14 |
| 15 |
| 16 |
| 17 |
| 18 |
|    |

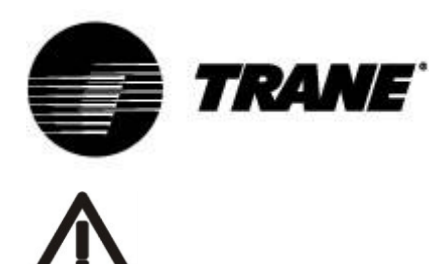

WARNUNG

Schließen Sie das Gerät mindestens 24 Stunden vor der erstmaligen Inbetriebnahme an die Stromversorgung an, um das Verdichteröl aufzuwärmen. Bei niedrigen Wassertemperaturen können die Pumpen gestartet werden, um ein Zufrieren der Leitungen zu verhindern. Um eine Beschädigung der Wärmetauscher aufgrund von Wasserdruck zu vermeiden, müssen die Wasserventile offen bleiben.

Das Nichtbeachten dieser Anweisungen hat den Verlust der Gewährleistung zur Folge.

### **Erweiterte Elektronik**

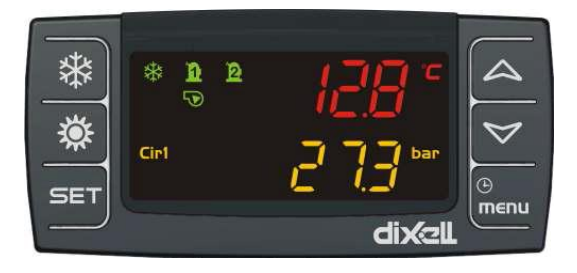

Die Steuerungslogik bewerkstelligt die Verwaltung der Luft/Wasser- und Wasser/Wasser-Wasserkühlmaschinen und Wärmepumpen mit einem einzigen Kältemittelkreislauf, die mit zwei Spiralverdichtern mit proportionaler Schrittregulierung gemäß der Wassereinlasstemperatur für Luft/Wasser- oder Wasser/Wasser-Geräte ausgestattet sind.

Bei den Verflüssigereinheitenmodellen RAUS/RAUX aktiviert die Elektronikkarte, abhängig von der Anzahl der durch einen externen Thermostat oder die PLC aktivierten Digitaleingänge, bestimmte Schritte.

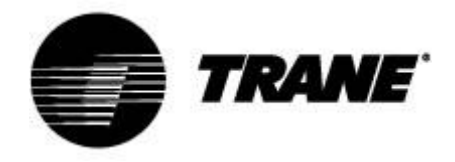

#### **Technische Daten**

Versorgungsspannung: 24 V AC/DC

Digitale Eingänge: 5 freie Spannung

Analogeingänge: 3 NTC + 1 konfigurierbar: 0÷5 V, 4÷20 mA, NTC

Optoisolierte Analogausgänge: 4 konfigurierbar: 0÷10 V Signal, externer Relaisantrieb

Relaisausgänge: 5 x 5(2) A @ 250 V SPST + 1 offener Kollektor 12 VDC 40 mA max

#### Externes Terminal

Serielle Ausgänge: 1 RS485 Slave mit Modbus-Kommunikationsprotokoll (nur mit Adapter)

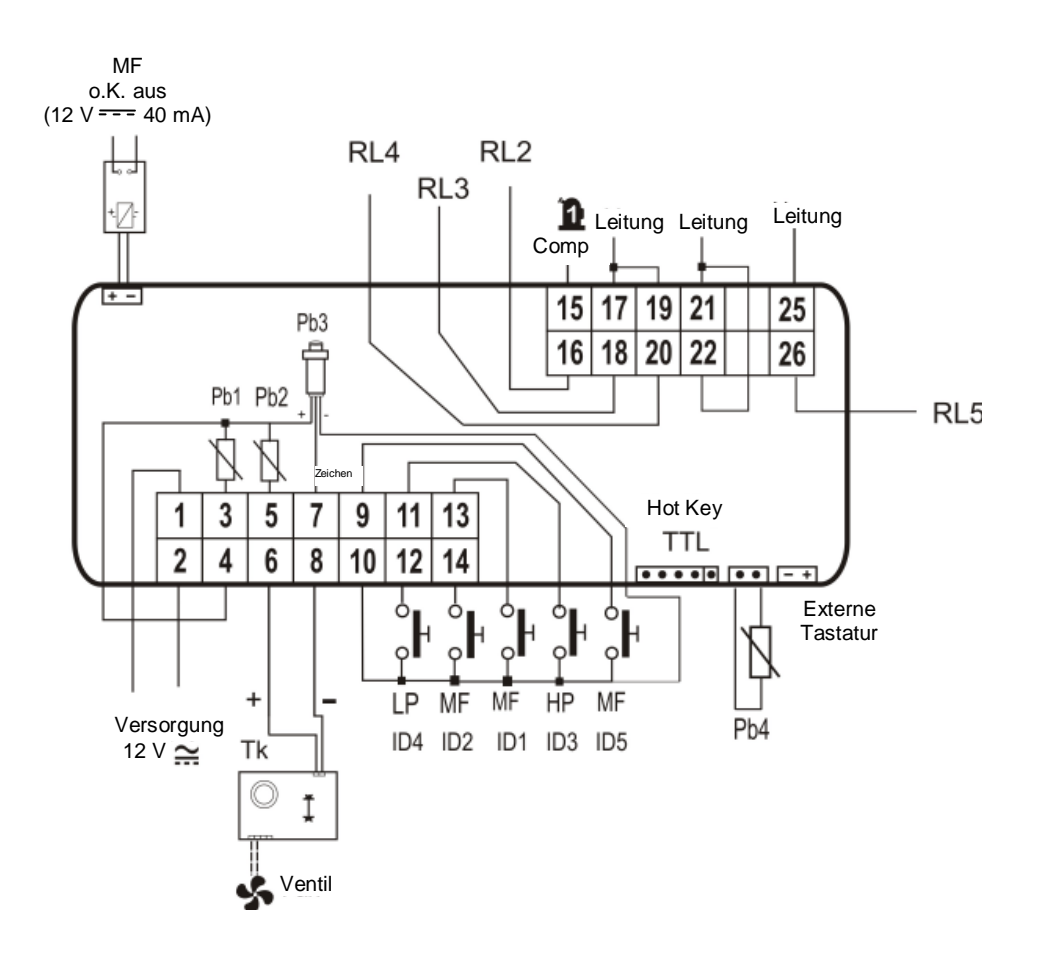

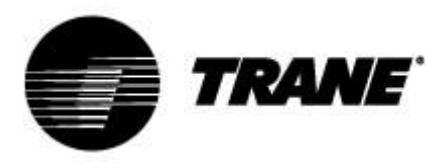

### Beschreibung des Displays

Auf dem LED-Display können Sie den Status der Geräts überwachen und mithilfe der 6 Tasten auf der Tastatur ändern.

|          |       |                                        | _               |
|----------|-------|----------------------------------------|-----------------|
| *        | * 1 2 | ,,,,,,,,,,,,,,,,,,,,,,,,,,,,,,,,,,,,,, |                 |
| <b>Ö</b> |       |                                        | $\triangleleft$ |
|          | Cir1  |                                        | œ               |
| SEI      |       |                                        | menu            |
|          |       | dixall                                 | $\subseteq$     |

#### Ausgangsbildschirm

Durch Drücken von AUF und AB auf dem Ausgangsbildschirm werden die folgenden Werte angezeigt:

"Pb1": Zeigt die Wassertemperatur am Wärmetauscher-Einlass der Klimaanlage an.
"Pb2": Zeigt die Temperatur des aus dem Wärmetauscher ausgelassenen Wassers der Klimaanlage an.
"Pb4": Zeigt die Außenlufttemperaturfühler an (nur für Luft/Wasser-Geräte, falls vorhanden).
"Pb3": Zeigt den Verflüssigungsdruck im Kühlmodus und den Verdampferdruck im Heizmodus an.
"Pb4": Zeigt die Temperatur des aus dem Wärmetauscher ausgelassenen Wassers auf der Ausgangsseite an (nur für Wasser/Wasser-Geräte, falls vorhanden).

Mit den Tasten und können Sie den Betriebsmodus im Sommer und Winter aktivieren. Auf dem Display wird **"OnC"** angezeigt, wenn das Gerät eingeschaltet und der Kühlmodus aktiviert ist. Auf dem Display wird **"OnH"** angezeigt, wenn das Gerät eingeschaltet und der Wärmepumpenmodus aktiviert ist.

Auf dem Display wird "OFF" angezeigt, wenn das Gerät ausgeschaltet ist.

Beschreibung der anderen Symbole auf dem Display:

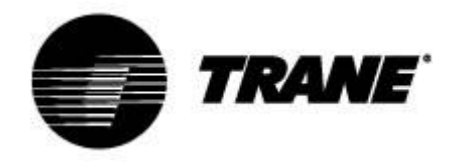

| °C -°F      | Ein, wenn auf dem Display die Temperatur oder der Druck angezeigt wird.                                                                                                    |
|-------------|----------------------------------------------------------------------------------------------------|
| BAR-PSI     | Ein bei der Programmierung, wenn auf dem Display Temperatur- oder Drucksollwerte/-<br>differenzen angezeigt werden.                                                                                                    |
| ⊕           | Ein bei der Programmierung, wenn auf dem unteren Display die Arbeitsstunden der Belastung oder die Zeit angezeigt werden. Blinkt im Funktionsmenü, wenn die verbleibende Zeit bis zum Beginn der Abtauzeit angezeigt wird. |
| ⚠           | Blinkt Ein, wenn Alarme vorliegen, die nicht durch bestimmte Symbole gekennzeichnet sind.                                                                                                    |
| Vset        | Ein, wenn eine automatische Sollwertänderungsfunktion aktiv ist (Dynamischer Sollwert, Energieeinsparung).                                                                                                    |
| menu        | Ein während der Menünavigation.                                                                                                    |
| -\$\$\$.    | Ein, wenn die Heizungen eingeschaltet sind (Frostschutz/Support).                                                                                                    |
| Flow!       | Blinkt Ein, wenn der digitale Eingang der Strömung aktiv ist, wenn die Pumpe<br>eingeschaltet ist. Ist die Pumpe ausgeschaltet, besagt dieser Alarm, dass der<br>Strömungskontakt geschlossen ist.                         |
| 5           | Ein, wenn mindestens eine der Wasserpumpen eingeschaltet ist.                                                                                                    |
| s.          | Ein, wenn mindestens einer der Ventilatoren eingeschaltet ist.                                                                                                    |
| <u>n</u> 12 | Ein, wenn der relative Verdichter eingeschaltet ist; blinkt, wenn der Verdichter mit einem Timer eingeschaltet wurde.                                                                                                    |
| $\Diamond$  | Ein, wenn der Hilfsausgang aktiv ist.                                                                                                    |

| **   | Ein, wenn die Maschine eingeschaltet ist, und stellt den Heizungs- oder<br>Kühlungsbetriebsmodus basierend auf dem im Parameter CF31 festgelegten Logiksatz dar. |
|------|----------------------------------------------------------------------------------------------------|
| Cir1 | Kreis1 Ein, wenn Werte für Kreis 1 angezeigt werden.                                                                                                    |
| **   | Das Symbol blinkt, wenn das Intervall zwischen Abtausitzungen gezählt wird; während der Abtauphase leuchtet das Symbol durchgehend.                              |

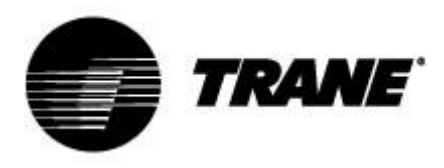

### Beschreibung der Tasten und ihrer Funktionen

Der Regler ist mit sechs Tasten ausgestattet, die mit den Benutzer- und Installationsparametern interagieren.

Nachstehend finden Sie eine Beschreibung der Operationen, die über die Tasten aufgerufen werden können.

|      | Im Hauptdisplay drücken und Ioslassen:<br>Damit können Sie den Sollwert der Wasserkühlmaschine (Etikett SetC) oder<br>der Wärmepumpe (Etikett SetH) anzeigen.                                                                                        |
|------|----------------------------------------------------------------------------------------------------|
| SET  | Im Hauptdisplay zweimal drücken und Ioslassen:<br>Wenn der Energiespar- oder der dynamische Sollwert für Geräte ohne<br>Speicherheitheit aktiviert ist, leuchtet das Vset-Symbol und auf dem Display<br>wird die reale Arbeitseinstellung angezeigt. |
|      | Im Hauptdisplay 3 Sekunden lang drücken und Ioslassen:<br>Damit können Sie den Sollwert der Wasserkühlmaschine/Heizungspumpe<br>bearbeiten.                                                                                                    |
|      | Im ALrM-Menü drücken und Ioslassen:<br>Damit können Sie den Alarm über das Menü ALrM zurücksetzen (falls dieser<br>Alarm zurückgesetzt werden kann).                                                                                                 |
|      | Drücken und loslassen:<br>Über das Hauptdisplay können Sie die Werte der konfigurierten Sonden<br>(Temperatur/Druck) im oberen Display und das entsprechende Etikett im<br>unteren Display anzeigen.                                                 |
|      | Im PrG-Menü drücken und Ioslassen:<br>Damit können Sie den Schieberegler in den Parameterordnern (ST, CT usw.)<br>und in der Parameterliste verschieben.<br>In der Parameterbearbeitungsphase wird der Wert erhöht.                                  |
|      | Drücken und loslassen:<br>Über das Hauptdisplay können Sie die Werte der konfigurierten Sonden<br>(Temperatur/Druck) im oberen Display und das entsprechende Etikett im<br>unteren Display anzeigen.                                                 |
|      | Im PrG-Menü drücken und Ioslassen:<br>Damit können Sie den Schieberegler in den Parameterordnern (ST, CT usw.)<br>und in der Parameterliste verschieben.<br>In der Parameterbearbeitungsphase wird der Wert vermindert.                              |
| Ċ    | Drücken und loslassen:<br>Dadurch erhalten Sie Zugriff auf Menüfunktionen.                                                                                                    |
| menu | <b>3 Sekunden lang drücken und loslassen:</b><br>Damit können Sie in den angegebenen Modellen die Uhr einstellen.                                                                                                    |

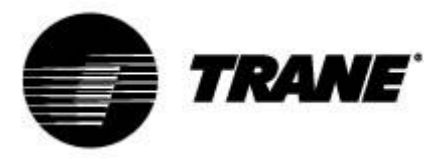

|          | Im PrG-Menü drücken und loslassen:<br>Beendet die Parameteränderung.                                                             |
|----------|----------------------------------------------------------------------------------------------------|
| 業        | Drücken und loslassen:<br>Damit können Sie das Gerät auf der Wärmepumpe einschalten oder den<br>Standby-Modus auswählen.         |
| <b>*</b> | Drücken und loslassen:<br>Damit können Sie das Gerät auf der Wasserkühlmaschine einschalten oder<br>den Standby-Modus auswählen. |

Manche Funktionen des Gerätereglers sind durch Drücken mehrerer Tasten gleichzeitig verfügbar. Die folgenden Kombinationen werden vom Geräteregler akzeptiert.

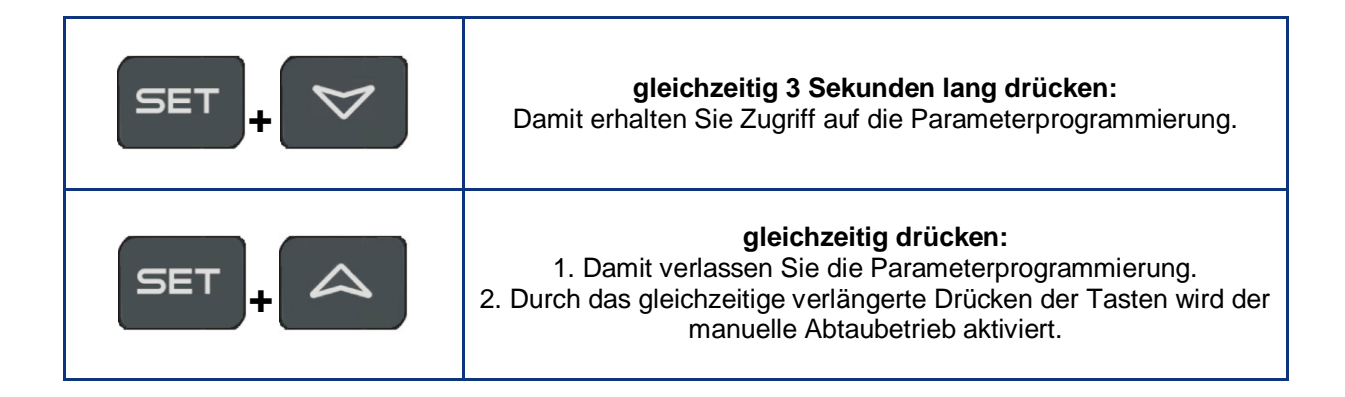

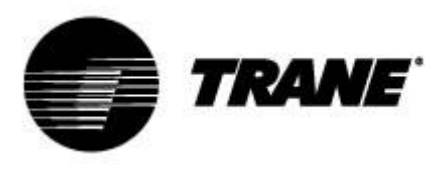

#### Ein-/Ausschalten des Geräts

Durch Drücken von oder oder 3 Sekunden lang wird das Gerät im Wasserkühlmaschinenoder Heizungspumpenmodus eingeschaltet. Während dieser 3 Sekunden blinkt die ausgewählte Modus-LED.

Um den Betriebsmodus zu ändern (also vom Wasserkühlmaschinenmodus zum Heizungspumpenmodus), müssen Sie zunächst den Standby-Modus aufrufen. Ist der Geräteregler eingeschaltet, zwingt der verlängerte Druck auf die Taste im aktuellen Modus (Wasserkühlmaschine oder Heizungspumpe) das Gerät, in den Standby-Modus zu wechseln. Sie können im Standby-Modus weiterhin das Menü aufrufen, um die Parameter zu ändern. Das Alarmmanagement ist im Standby-Modus ebenfalls aktiviert. Auftretende Alarme werden auf die gleiche Weise angezeigt.

#### Anzeige des Sollwerts

Durch Drücken und Loslassen der Taste wird der Sollwert angezeigt: **SetC** (Sollwert Wasserkühlmaschine), wenn sich die Maschine im Wasserkühlmodus befindet, bzw. **SetH** (Sollwert Wärmepumpe), wenn sich die Maschine im Wärmepumpenmodus befindet.

Durch Drücken und Loslassen der Taste können beide Sollwerte angezeigt werden, wenn sich die Maschine im Standbymodus befindet.

#### Bearbeiten des Sollwerts

- 1. Drücken Sie die Taste
- SET

mindestens 3 Sekunden lang.

- 2. Der Sollwert beginnt zu blinken.
- 3. Zum Ändern des Sollwerts drücken Sie

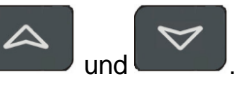

4. Drücken Sie die Taste die Volgen oder warten Sie bis zum Timeout, um den neuen Wert zu speichern und die Programmierung zu beenden.

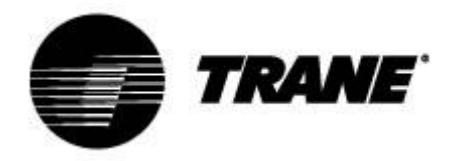

### **Dynamischer Sollwert**

Aktivieren des **Dynamischen Sollwerts** und Einstellen der entsprechenden Parameter zum Erhöhen oder Vermindern des Sollwerts und der Außentemperaturbereiche, in denen diese Funktion aktiviert sein muss. In der Parametertabelle (SD-Parameter) werden die Sollwerte angezeigt, die der Geräteregler nach dem Proportionalverfahren fortlaufend ändert.

Mit dieser Funktion können Sie den Sollwert ändern, um bei unterschiedlichen externen Bedingungen entweder für mehr Komfort zu sorgen oder die höhere Effizienz der Maschine sicherzustellen.

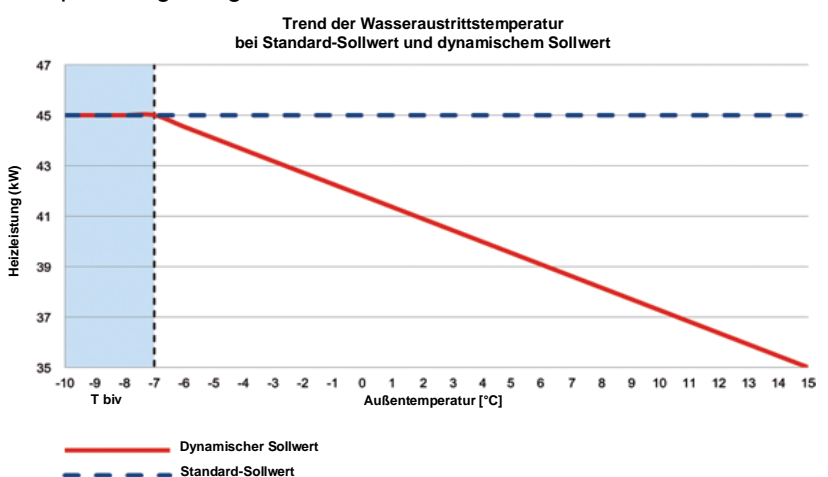

Beispiel der gesteigerten Effizienz durch Aktivieren dieser Funktion:

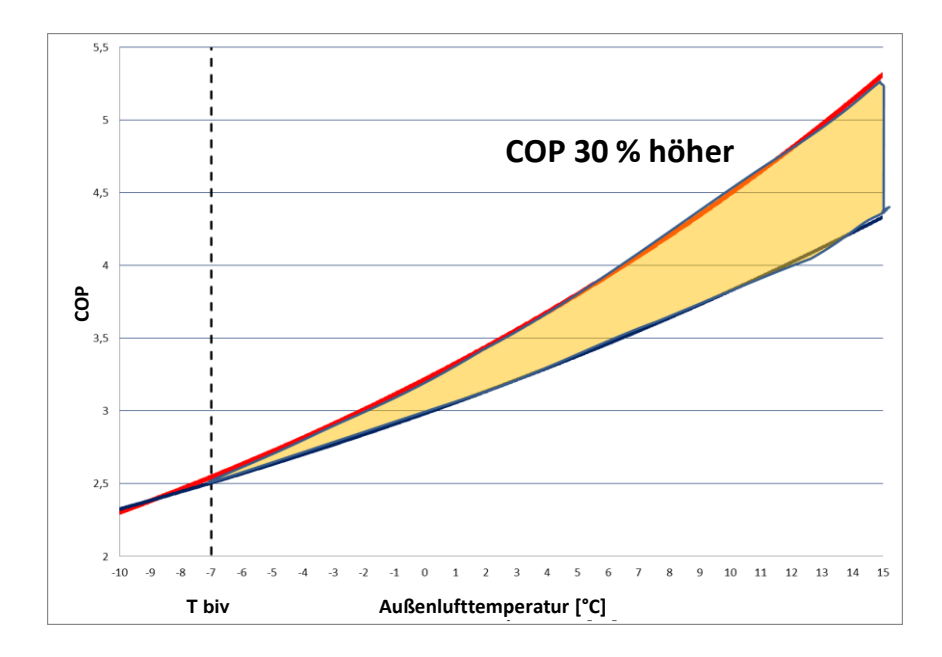

Der Dynamische Sollwert ist nur für Luft/Wasser-Versionen mit externer Luftsonde verfügbar.

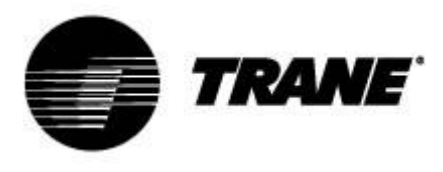

#### Alarmanzeige

Rufen Sie das Funktionsmenü auf:

Wählen Sie die Funktion "ALrM" mit oder .
 Drücken Sie SET und lassen Sie die Taste wieder los.
 Durch Drücken auf oder können Sie aktive Alarme anzeigen.

Drücken Sie die Menütaste oder warten Sie auf das Timeout, um diese Ansicht zu verlassen.

#### Alarmrückstellung

- 1. Rufen Sie das Funktionsmenü auf:
- 2. Wählen Sie die Funktion "ALrM";
- 3. Drücken Sie SET . Auf dem unteren Display wird der Alarm angezeigt, während auf dem oberen Display das Etikett **rSt** erscheint, wenn der Alarm rücksetzbar ist, bzw. **NO**, wenn dies

nicht der Fall ist. Mit oder verschieben und alle aktiven Alarme anzeigen;

- 4. Drücken Sie auf dem Etikett **rSt**, um den Alarm zurückzusetzen und zum nächsten weiterzugehen;
- 5. Drücken Sie die Menütaste oder warten Sie auf das Timeout, um diese Ansicht zu verlassen.

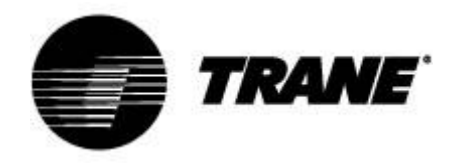

### Fernbedienung des Geräts

Es ist möglich, das Gerät mit drei verschiedenen Methoden fernzubedienen:

- Freie Kontakte auf dem Benutzerterminal (X)
- ModBus-Prtokoll auf RS485-Slave
- Externe Tastatur

### Fernbedienung des Geräts über freie Kontakte

Auf dem X-Benutzerterminal befinden sich vier freie Anschlüsse, über die Sie jede Art von Temperaturregler anschließen können, um einen Stromimpuls zum Schließen des Relais für die Aktivierung des Geräts zu geben.

Diese Anschlüsse haben die Nummern 6, 20, 22B, 23 und 29 auf dem X-Benutzerterminal. Konsultieren Sie stets den mit dem Gerät mitgelieferten Schaltplan. Dieser Kontakt ist in der Regel vom Typ normal offen.

Mit diesen Kontakten können Sie Remote Ein/Aus, S/W-Umstellung aktivieren.

Zum Aktivieren von Remote S/W-Umstellung müssen Sie CF28 ändern.

Auf dem gleichen Anschluss befinden sich auch verfügbare freie Kontakte für die externe Sammelstörmeldung.

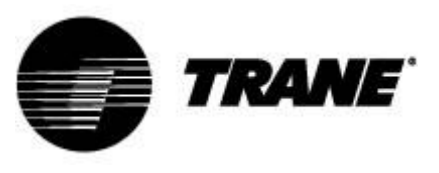

| = Q(   | 3      |                                                        |
|--------|--------|--------------------------------------------------------|
| X      |        |                                                        |
| Kung   |        | achlucalaista                                          |
| KUNC   | Jen-An |                                                        |
| Numivi | Numi   | Utenza                                                 |
| 1      | F      | Remote Ein/Aus                                         |
| 2      | 17     | Remote Ein/Aus                                         |
| 3      | 12     | Verdampfer-Strömungswächter FLE                        |
| 4      | 13     | Verdampfer-Strömungswächter FLE                        |
| 5      | 20     | Allgemeiner Alarmrelais freie Spannung – Schaltkreis 1 |
| 6      | 21     | Allgemeiner Alarmrelais freie Spannung – Schaltkreis 1 |
| 7      | 22     | Allgemeiner Alarmrelais freie Spannung – Schaltkreis 2 |
| 8      | 23     | Allgemeiner Alarmrelais freie Spannung – Schaltkreis 2 |
| 9      | 25     | Alarm bei nicht erfolgter Einleitung von               |
|        |        | Verdampferwasserpumpenrelais freie Spannung            |
| 10     | 27     | Alarm bei nicht erfolgter Einleitung von               |
|        |        | Verdampferwasserpumpenrelais freie Spannung            |
| 11     | 28     | Alarm bei nicht erfolgter Einleitung von Wärmerückgewi |
|        |        | Wasserpumpenrelais freie Spannung                      |
| 12     | 30     | Alarm bei nicht erfolgter Einleitung von Wärmerückgewi |
|        |        | Wasserpumpenrelais freie Spannung                      |
| 13     | 81     | Freier Spannungskontakt für externen                   |
|        |        | Wasserpumpenverdampfer 1 Status INOI                   |
| 14     | 82     | Freier Spannungskontakt für externen                   |
|        |        | Wasserpumpenverdampfer 1 Status INOI                   |
| 15     | 83     | Freier Spannungskontakt für externe Wasserpumpen-      |
|        |        | Wärmerückgewinnung 1 Status INOI                       |
| 16     | 84     | Freier Spannungskontakt für externe Wasserpumpen-      |
|        |        | Wärmerückgewinnung 1 Status INOI                       |
| 17     | 85     | Freier Spannungskontakt für externen                   |
|        |        | Wasserpumpenverdampfer 2 Status INOI                   |
| 18     | 86     | Freier Spannungskontakt für externen                   |
|        |        | Wasserpumpenverdampfer 2 Status INOI                   |
| 19     | 87     | Freier Spannungskontakt für externe Wasserpumpen-      |
|        | -      | Wärmerückgewinnung 2 Status INOI                       |
| 20     | 88     | Freier Spannungskontakt für externe Wasserpumpen-      |
|        |        | Wärmerückgewinnung 2 Status INOI                       |
| 21     | 89     | Anforderung Verdampferpumpe 1                          |
| 22     | 90     | Anforderung Verdampferpumpe 1                          |
| 23     | 91     | Anforderung Wärmerückgewinnungspumpe 1                 |
| 24     | 92     | Anforderung Wärmerückgewinnungspumpe 1                 |
| 25     | 93     | Anforderung Verdamnfernumpe 2                          |
| 26     | 94     | Anforderung Verdamperpumpe 2                           |
| 20     | 05     | Anorderung Wärmerückgewinnungsnumpe 2                  |
| 21     | 90     | Antorderung Wärmerückgewinnungspumpe 2                 |
| 20     | 90     | Anologianal                                            |
| 30     | 207    | Externe Aktivierung Soliwert Analogsignal              |
| 29     | 210    | Externe Aktivierung Soliwert Analogsignal              |

| F | 17 | 12 | 13 | 20 | 21 | 22 | 23 | 25 | 27 | 28 | 30 | 81 | 82 | 83 | 84 | 85 | 86 | 87 | 88 | 89 | 90 | 91 | 92 | 93 | 94 | 95 | 96 | 207 | 210 |
|---|----|----|----|----|----|----|----|----|----|----|----|----|----|----|----|----|----|----|----|----|----|----|----|----|----|----|----|-----|-----|
| 0 | 0  | 0  | 0  | 0  | 0  | 0  | 0  | 0  | 0  | 0  | 0  | 0  | 0  | 0  | 0  | 0  | 0  | 0  | 0  | 0  | 0  | 0  | 0  | 0  | 0  | 0  | 0  | 0   | 0   |
| 0 | 0  | 0  | 0  | 0  | 0  | 0  | 0  | 0  | 0  | 0  | 0  | 0  | 0  | 0  | 0  | 0  | 0  | 0  | 0  | 0  | 0  | 0  | 0  | 0  | 0  | 0  | 0  | 0   | 0   |
| F | 17 | 12 | 13 | 20 | 21 | 22 | 23 | 25 | 27 | 28 | 30 | 81 | 82 | 83 | 84 | 85 | 86 | 87 | 88 | 89 | 90 | 91 | 92 | 93 | 94 | 95 | 96 | 207 | 210 |

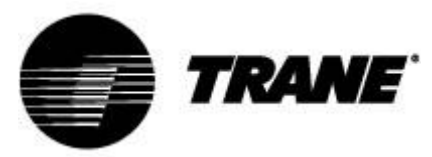

#### Fernbedienung des Geräts über ModBus-Protokoll

Auf dem mit der Maschine installierten Regler ist ein Eingang für die serielle Verbindung auf dem RS485-Port mit dem ModBus-Protokoll verfügbar. Für diesen Anschluss ist ein TTL/RS485-Adapter erforderlich.

Stellen Sie anhand des nachstehenden Schaltdiagramms eine Busverbindung her. Beachten Sie, dass Sternschaltungen zu vermeiden sind.

Abhängig von der Position des Instruments im Netzwerk können Sie den Master- und den Slave-Port RS485 verwenden.

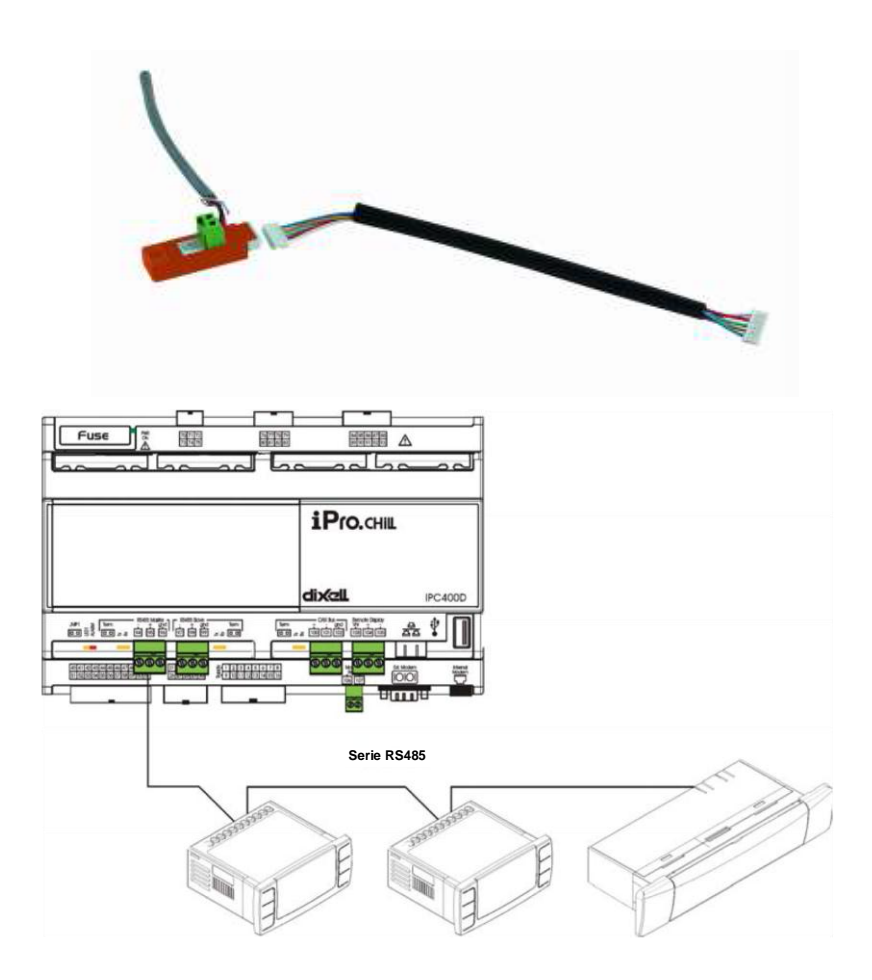

Verwenden Sie zum Anschließen der Geräte, die geregelt werden sollen, zwei Mindestquerschnitte von 0,5 mm<sup>2</sup> plus Schirm. Verwenden Sie den Eingang GND nur für Kommunikationsprobleme.

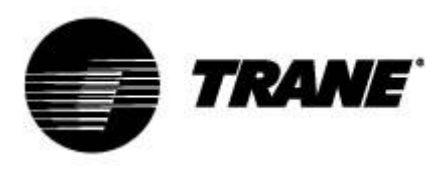

#### Konfigurationsparameter

Reglerparameter sind in funktionellen Ordnern (**CF** = Konfiguration, **CO** = Verdichter...) jeweils mit einem spezifischen Etikett gruppiert. Die generische Gruppe **ALL** enthält alle Reglerparameter. Es gibt drei verschiedene Ebenen: Benutzerebene ohne Kennwort und zwei weitere, für autorisierte Techniker vorbehaltene Ebenen mit Kennwort.

So geben Sie "Pr1" ein:

- 1. Drücken Sie einige Sekunden lang
- 2. Symbole blinken und im oberen Display wird "ALL" (generische Parametergruppe) angezeigt.
- 3. Verschieben Sie die Parametergruppen mit

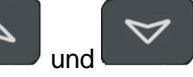

4. Wählen Sie die Gruppe aus, die die zu bearbeitenden Parameter enthält. Durch Drücken der SET-Taste können Sie die Parameterliste dieser Gruppe aufrufen.

Im unteren Display wird das Parameteretikett und im oberen Display sein Wert angezeigt.

5. Wählen Sie den Parameter aus.

Parameter weiterzugehen.

- 6. Drücken Sie die Taste SET, um das Bearbeiten zu aktivieren.
- 7. Sie können den Wert mit oder bearbeiten.
  8. Drücken Sie die Taste set, um den neuen Wert zu speichern und zum nächsten
- 9. Zum Beenden drücken Sie die Taste , während Sie sich in der Parameteranzeige befinden (nicht während einer Änderung mit blinkendem Wert), oder warten Sie auf das Timeout.

#### HINWEIS:

Der neue Wert wird auch gespeichert, wenn Sie aufgrund eines Timeouts beenden, ohne die Taste

SET

zu drücken.

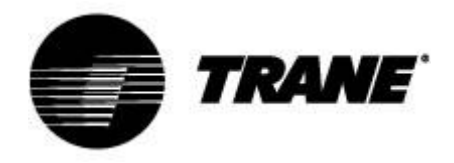

#### Parametertabelle

Die Parameter sind wie folgt nach Makrogruppen gruppiert:

| ST | Parameter zur Thermoregulierung         |
|----|-----------------------------------------|
| SD | Parameter für dynamischen Sollwert      |
| CF | Externe S/W- & Automatische Umschaltung |

| Parameter zur Thermoregulierung |                             |          |            |       |             |  |  |  |  |  |
|---------------------------------|-----------------------------|----------|------------|-------|-------------|--|--|--|--|--|
| Parameter                       | Beschreibung                | min      | max        | u.m.  | Genauigkeit |  |  |  |  |  |
| ST1                             | Sommer-Sollwert             | ST05     | ST06       | °C/°F | Dez/Int     |  |  |  |  |  |
| ST4                             | Winter-Sollwert             | ST07     | ST08       | °C/°F | Dez/Int     |  |  |  |  |  |
|                                 | Parameter für d             | ynamisch | nen Sollwe | rt    | _           |  |  |  |  |  |
| Parameter                       | Beschreibung                | min      | max        | u.m.  | Genauigkeit |  |  |  |  |  |
| Sd1                             | Dynamischer Sollwert        | 0        | 1          | °C    |             |  |  |  |  |  |
|                                 | 0= deaktiviert              |          |            |       |             |  |  |  |  |  |
|                                 | 1= aktiviert                |          |            |       |             |  |  |  |  |  |
| Sd2                             | Max. Abweichung vom         | -30,0    | 30,0       | °C    | Dez         |  |  |  |  |  |
|                                 | dynamischen Sommer-Sollwert |          |            |       |             |  |  |  |  |  |
| Sd3                             | Max. Abweichung vom         | -30,0    | 30,0       | °C    | Dez         |  |  |  |  |  |
| 0.14                            | dynamischen Winter-Sollwert | 50.0     | 110        | ~     | Dee         |  |  |  |  |  |
| 504                             | Sollwort                    | -50,0    | 110        | J.    | Dez         |  |  |  |  |  |
| Sd5                             | Außenlufttemperatur Winter- | -50.0    | 110.0      | °C.   | Dez         |  |  |  |  |  |
| 000                             | Sollwert                    | 00,0     | 110,0      | Ŭ     | 202         |  |  |  |  |  |
| Sd6                             | Außenlufttemperatur Sommer- | -30,0    | 30,0       | °C    | Dez         |  |  |  |  |  |
|                                 | Differenz                   |          |            |       |             |  |  |  |  |  |
| Sd7                             | Außenlufttemperatur Winter- | -30,0    | 30,0       | °C    | Dez         |  |  |  |  |  |
|                                 | Differenz                   |          |            |       |             |  |  |  |  |  |
|                                 | Externe S/W- & Aut          | omatisch | e Umschal  | ltung |             |  |  |  |  |  |
| Parameter                       | Beschreibung                | min      | max        | u.m.  | Genauigkeit |  |  |  |  |  |
| CF28                            | S/W-Umstellung              | 0        | 2          |       |             |  |  |  |  |  |
|                                 | 0 = Über Tastatur           |          |            |       |             |  |  |  |  |  |
|                                 | 1 = Über digitalen Eingang  |          |            |       |             |  |  |  |  |  |
|                                 | 2 = Über analogen Eingang   |          |            |       |             |  |  |  |  |  |
| CF29                            | Automatische Umschaltung    | -50,0    | 110,0      | °C    | Dez         |  |  |  |  |  |
|                                 | einstellen                  |          |            |       |             |  |  |  |  |  |
| CF30                            | Differenz Automatische      | 0,1      | 25,0       | °C    | Dez         |  |  |  |  |  |
|                                 | Umschaltung                 |          |            |       |             |  |  |  |  |  |
| CF35                            | Externe Tastatur            | 0        | 1          |       |             |  |  |  |  |  |
|                                 | 0 = Nicht vorhanden         |          |            |       |             |  |  |  |  |  |
|                                 | 1 = Vorhanden               |          |            |       |             |  |  |  |  |  |

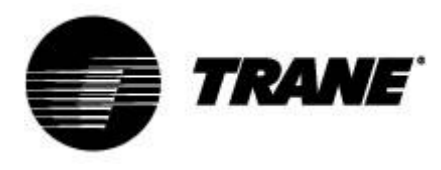

#### Alarme

Der Regler kann alle Alarme identifizieren, die auf eine Störung des normalen Betriebsablaufs des Geräts hinweisen. Für jeden Alarmcode führt der Regler eine bestimmte Aktion aus. Es folgt eine Tabelle der Alarmcodes.

| Alarmcode | Beschreibung                          |
|-----------|---------------------------------------|
| P"x"      | Fehler bei Sonde "x"                  |
| A01       | Hochdruckschalter-Alarm:              |
| A02       | Niederdruckschalter-Alarm:            |
| A05       | Hochdruckalarm vom Wandler            |
| A06       | Niederdruckalarm vom Wandler          |
| A07       | Frostschutzalarm                      |
| A08       | Werksseitiger Strömungsalarm          |
| A19       | Ausgangsseitiger Strömungsalarm       |
| A09       | Verdichter 1 Überlastung              |
| A10       | Verdichter 2 Überlastung              |
| A11       | Verflüssigerventilator Überlastung    |
| A17       | Verdampferpumpe Überlastung           |
| A18       | Verflüssigerpumpe Überlastung         |
| A12       | Abtaualarm                            |
| A13       | Verdichter 1 Wartungsanforderung      |
| A14       | Verdichter 2 Wartungsanforderung      |
| A15       | Verdampferpumpe Wartungsanforderung   |
| A20       | Verflüssigerpumpe Wartungsanforderung |
| A16       | Hohe Temperatur Kaltwassereinlass     |
| ACF"x"    | Konfigurationsalarm "x"               |
| FErr      | Betriebsalarm Verflüssigungseinheiten |
| AFR       | Phasenfolge-Alarm                     |
| ALOC      | Generischer Alarm 1                   |

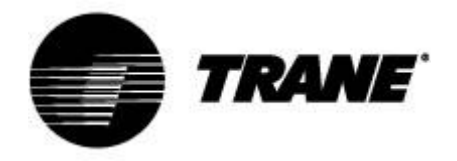

### **Externes Display**

Das externe Terminal wird direkt an die Regleranschlüsse angeschlossen, die für die externe Tastatur gedacht sind, wobei auf die Polarität der Verbindungen zu achten ist.

Eine falsche Verdrahtung kann zu einer schwerwiegenden Beschädigung der Tastatur oder des Reglers führen.

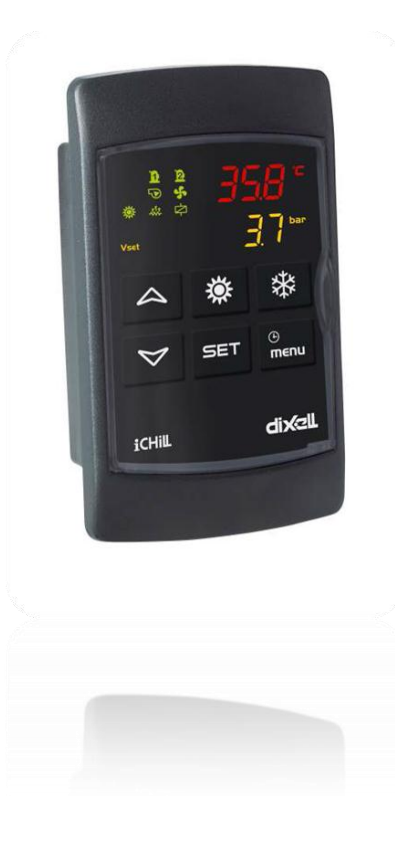

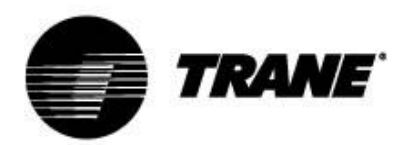

Trane steigert die Effizienz von Wohn- und Gewerbebauten auf der ganzen Welt. Trane, ein Geschäftsbereich von Ingersoll Rand – dem weltweit führenden Unternehmen, wenn es um die Herstellung und Aufrechterhaltung sicherer, komfortabler und effizienter Raumbedingungen geht – bietet ein breites Angebot modernster Steuerungs-, Heizungs-, Lüftungs- und Klimasysteme, umfassende Dienstleistungen rund um das Baugewerbe und eine zuverlässige Ersatzteilversorgung.

Weitere Informationen finden Sie unter www.Trane.com.

Im Interesse einer kontinuierlichen Produktverbesserung behält Trane sich das Recht vor, Konstruktionen und Spezifikationen ohne vorherige Ankündigung zu ändern.

© 2015 Trane Alle Rechte vorbehalten CG-SVU008B-DE\_0915

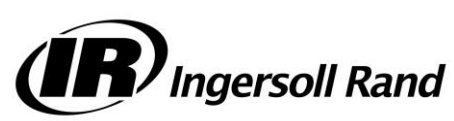